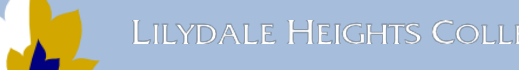

## BYOD Configuration Guide – macOS Instruction

## Installation Procedure

Connect to the college enrolment WiFi network. It is available at the library and H10 area.
 SKIP THIS STEP if you already have Internet connection. (For example, when you are connected to your home Wi-Fi or mobile hotspot)

Wi-Fi Network: LilydleHeightsEnrol Wi-Fi Password: byodlilydale

2. Sign into Lilydale Heights BYOD Portal using your school username and password. You may find this link on the school Launchpad page

## http://byod.lilydaleheights.vic.edu.au

| Steps 1-2                                |        |                                        | Step 2                             |     |                                        |
|------------------------------------------|--------|----------------------------------------|------------------------------------|-----|----------------------------------------|
| Wi-Fi                                    |        | The Wi-Fi network<br>requires a WPA2 p | "LilydaleHeightsEnrol"<br>assword. | dow | Help                                   |
| Other Networks                           | ~<br>• | Password: byodiliy                     | dale password amber this network   | 0   | http://byod.lilydaleheights.vic.edu.au |
| <ul> <li>LilydaleHeightsEnrol</li> </ul> | •      | ?                                      | Cancel Join                        |     |                                        |

- 3. Accept Terms and Conditions of the Program
- 4. Click I want to connect my BYOD. It will show you a brief instruction how to connect.
- 5. Click **Configure My Mac** to download the installation package. If asked confirm you want to allow downloads from BYOD portal

| Step 2                                                                                                    | Step 3                                                                              | Steps 4-5                                                                                                    |  |  |
|----------------------------------------------------------------------------------------------------|-------------------------------------------------------------------------------------|----------------------------------------------------------------------------------------------------|--|--|
|                                                                                                    |                                                                                     | I want to connect my MacBook                                                                                                    |  |  |
| BYOD@LHC<br>Welcome to the 2021 Lilydale Heights College BYOD portal.<br>Use your curriculum credentials to sign in and get started. | I ABC0001 have read and understood Terms and Conditions of the One-to-World Program | Connecting your MacBook<br>1. Download 'Configure My MacBook' from below.<br>2. Open the downloaded file.<br>3. Two flinger click on 'ConfigGuide' and select open.<br>4. Select open to the warning.<br>5. Follow the application instructions.<br>6. Input your College Username and Password when prompted.<br>Your College Username ABC0001<br>Your College Password Same password used to login here. |  |  |
| ABC0001                                                                                                    |                                                                                     | <ol> <li>Note for M1 mac: /usr/sbin/softwareupdateinstall-rosettaagree-to-license</li> <li>You now have access to the College Network and Internet resources.</li> </ol>                                                                                                    |  |  |
| ·······                                                                                                    |                                                                                     |                                                                                                    |  |  |
| Sign in                                                                                                    |                                                                                     | Configure my MacBook                                                                                                    |  |  |

- 6. When downloaded **open/show in Finder** the file downloaded, **ConfiGuide.pkg**. This can be done through your browser Downloads menu or Downloads folder in the Finder Dock.
- Then two-finger click (right-click in Windows terms) it and select Open. At this stage, you may see warnings about an unidentified developer, or an application downloaded from the internet. The messages may appear slightly different and different actions may be required depending on OS X version. Click the Open button.

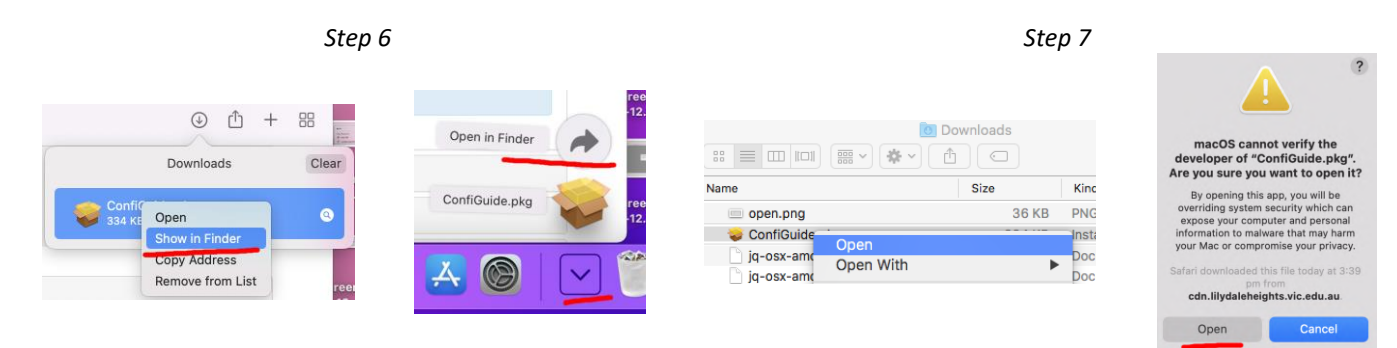

- 8. Click **Continue** to read some important information, then again click **Continue** to read Terms and Conditions, then **agree** with Terms and Conditions. Click **Continue**.
- Now you are asked to provide administrative credentials for your Mac and to allow "Installer" access to System Events. Click Ok

Note: You may be asked to provide administrative password again in the process of installation.

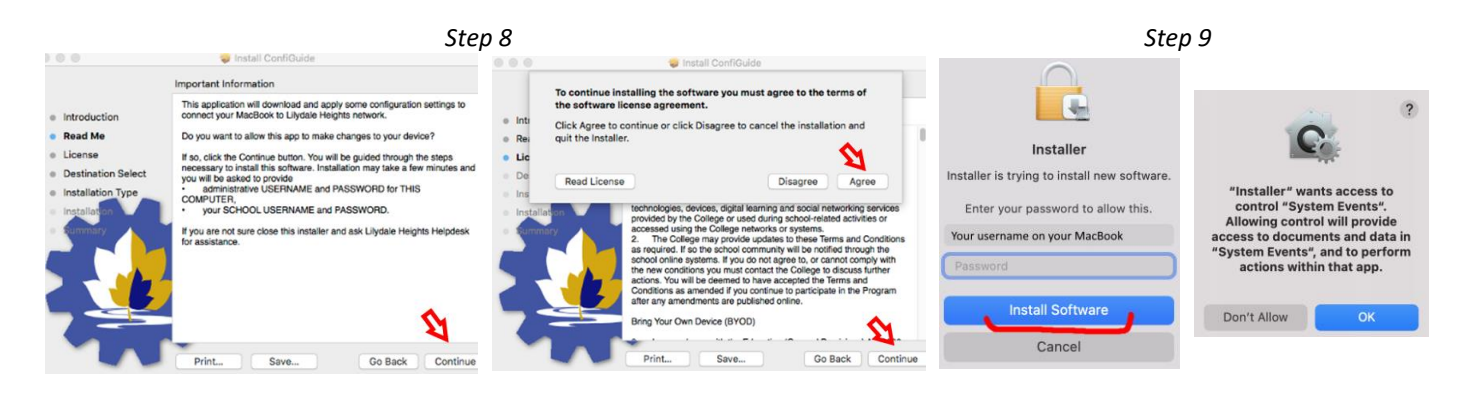

10. Then provide your school username and password.

| If you are not sure click the Cancel and contact Lilydale |  | If you are not sure click the Cancel and contact Lilydale |  |  |
|-----------------------------------------------------------|--|-----------------------------------------------------------|--|--|
| Heights Helpdesk for assistance.                          |  | Heights Helpdesk for assistance.                          |  |  |
| type your school user name here                           |  | •••                                                       |  |  |

Note: You may be asked to do it again in the process of installation.

11. If your name and password are accepted, you will be asked to install LHC profile. Carefully read instructions and click **Next**. System Preferences Profiles are open for you. If not ask Helpdesk for assistance. Select downloaded profile starting from your school username and click install. Then you must confirm profile installation again. *Note :* 

If you MacBook has macOS Ventura installed access to profile settings will be different. You can confirm profile installation in System Settings > Privacy & Settings > Others > Profiles

| Lilydale Heights BYOD Configuration Guide                                       |                                        | Profiles                                                    | O Search                |                                                                                                    |
|---------------------------------------------------------------------------------|----------------------------------------|-------------------------------------------------------------|-------------------------|----------------------------------------------------------------------------------------------------|
| 1. Cleck Next to Open Profiles in System Preferences.                           |                                        | FIGHES                                                      | Search                  | Are you sure you want to install<br>device profile "<br>BYO20-IOS-c8cc"?                                                                                                    |
| 2. Install LHC profile.<br>Its name starts from and it has an exclamation mark. | Downloaded<br>ABC0000-BY<br>5 settings | ABC0000-BY020-IOS-f1f0<br>Lilydale Heights College Unsigned | Ignore Install          | The author of this profile is unknown.<br>Make sure you trust the sender before<br>installing. This profile contains<br>certificates that will cause additional<br>websites or services to be trusted by<br>this Mac. |
| Heights Helpdesk for assistance.                                                |                                        | Description Used to config<br>on OSX                        | re the eduSTAR wireless | Install                                                                                                    |
| Cancel Next                                                                     |                                        | Received 17 Dec 2020 a                                      | at 2:54 pm              | Show Details                                                                                                    |
|                                                                                 |                                        |                                                             |                         | Cancel                                                                                                    |

- 12. After installation of LHC profile your MacBook will have installed and configured some applications and settings to work in the school. You will see a few notifications about the progress of installation in the right top corner of your Mac.
- 13. You will see additional messages about allowing notifications from PCClient and/or NOMAD. Allow notifications.
- 14. When asked provide school password to NOMAD application.

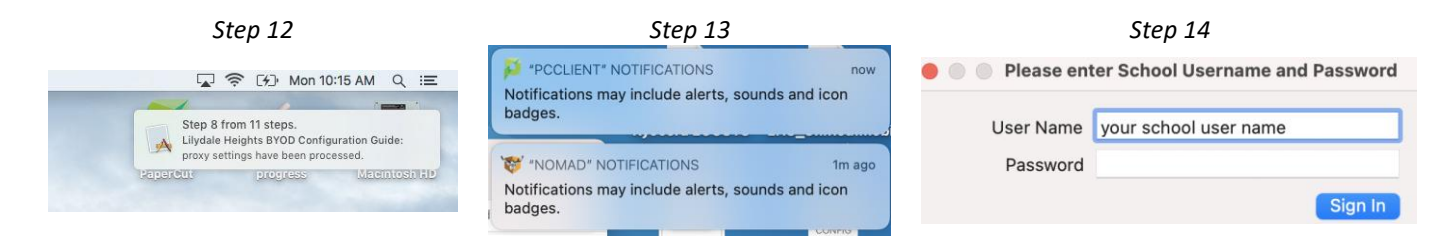

15. At the end of successful installation, you will see a message in your browser about success. If something went wrong error messages may be displayed as well in your browser or by your Mac system. At this stage you can access Internet and printing in the school.

To get access to additional software e.g., Microsoft Office or eBooks, and printers go to the home page of BYOD Portal and select a relevant option.